### Інструкція для створення Звіту про договір про закупівлю, укладений без використання електронної системи

Кабінетом Міністрів України 24 червня 2022 року були внесені зміни до постанови №169, що регулює проведення державних закупівель на період воєнного стану.

Нова постанова передбачає, що для закупівель від 50 тис. грн замовники мають проводити спрощені закупівлі. Водночас запропоновані зміни передбачають цілу низку підстав для проведення прямих закупівель, коли це є критично важливим. (Постанова № 723 <u>"Про внесення змін до постанов Кабінету Міністрів України від 14 вересня 2020 р. № 822 і від 28 лютого 2022 р. № 169"</u>)

Наразі звіт буде публікуватись в один етап, тобто всю інформацію звіту потрібно заповнити в одній формі. Після заповнення всього звіту потрібно накласти електронний підпис.

Для спрощення публікації звіту про договір про закупівлю дозволяється публікація без прив'язки до плану закупівель.

# Публікація звіту без прив'язки до плану закупівель

Для створення без прив'язки до плану закупівель необхідно обрати розділ особистого кабінету Закупівлі та натиснути Нова закупівля.

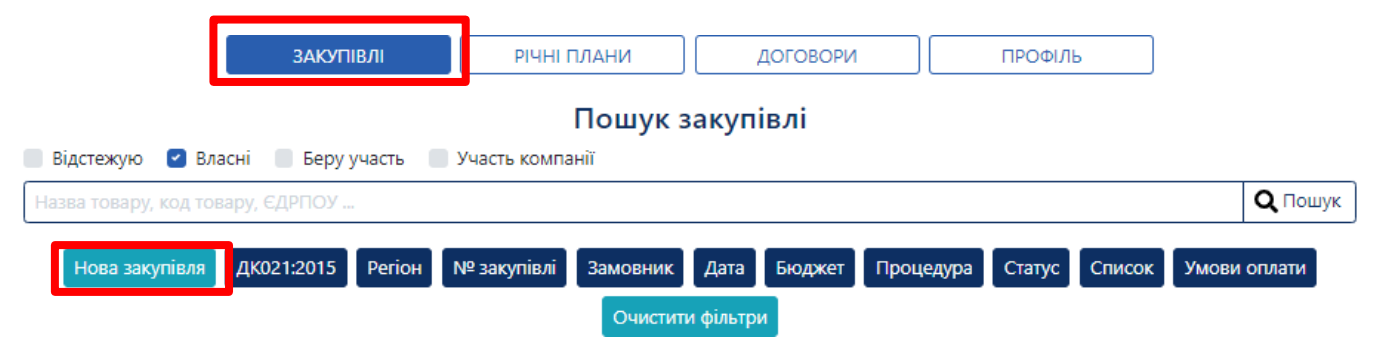

## Публікація звіту із прив'язкою до плану закупівель

Для створення закупівлі необхідно обрати розділ особистого кабінету **Річні плани** та натиснути **Детальніше** на раніше опублікованому плані.

|                           | ЗАКУПІВЛІ                                                                                                    | РІЧНІ ПЛАНИ       | договори                      | ПРОФІЛЬ             |                                     |
|---------------------------|----------------------------------------------------------------------------------------------------|-------------------|-------------------------------|---------------------|-------------------------------------|
| Власні                    |                                                                                                    | Пошук рі          | чного плану                   |                     |                                     |
| Назва товару, код товару, | , ЄДРПОУ                                                                                                    |                   |                               |                     | <b>Q</b> Пошу                       |
| Створити рядок            | с плану закупівлі 🛛 ДК                                                                                                    | 021:2015 Замовник | № плану Бюджет                | Орієнтовний початок | Очистити фільтри                    |
| Діючі                     | Архівні                                                                                                    |                   |                               |                     |                                     |
| Закупвля без в            | икористання                                                                                                    | електронної       | Замовник<br>Лержавне пілприєм | иство "Олімпія"     | Очікувана вартість<br>53 000 00 грн |
| системи                   |                                                                                                    |                   | Mehangere und heren           |                     | Детальніше                          |
| LIA-D-2022-04-28-000073-  | n and a second second s |                   |                               |                     |                                     |

### Після відкриття річного плану, необхідно натиснути кнопку Створити закупівлю.

| 🕒 Повернутися до списку планів              |                                                                |                                 |
|---------------------------------------------|----------------------------------------------------------------|---------------------------------|
| <b>Статус:</b><br>Запланований              | <b>План:</b><br>UA-P-2022-04-28-000073-d                       | Опублікувати                    |
| Остання зміна:                              | fc277eebf8164959b9f499d73e847ece                               | Створити закупівлю              |
| 28.04.2022 09:04                            |                                                                | Створити копію                  |
|                                             |                                                                | Оголошено тендер                |
|                                             |                                                                | Відмінити                       |
|                                             |                                                                | Замовити супровід<br>закупівель |
|                                             | Кваліфікований електронний підпис накладено.<br>Перевірити КЕП |                                 |
| Основні параметри                           |                                                                |                                 |
| Тип закупівлі *                             |                                                                |                                 |
| Закупівля без викопистация електроциої сист | 20414                                                          |                                 |

Далі система автоматично спрямовує Вас для створення закупівлі без використання електронної системи, де ряд полів автоматично заповнено:

- 1. Тип Закупівлі.
- 2. Поле з ID номером плану.
- 3. Вид предмету закупівлі (потрібно обрати товари, роботи або послуги).
- 4. Назва предмета закупівлі.
- 5. Примітки (на розгляд Замовника).
- 6. Очікувана вартість (потрібно встановити відмітку з ПДВ або залишити без змін).
- 7. Валюта.

В разі додавання позицій в плані – їх автоматично продубльовано до закупівлі. Якщо в плані позиції не було додано, необхідно натиснути Додати позицію та заповнити поля в розділі Позиція № (має бути не менше 1 позиції), обов'язкові поля для заповнення помічено зірочкою(\*):

1. Опис предмета закупівлі

2. Код ДК 021:2015 (якщо код не буде співпадати з видом предмету закупівлі, система попередить про неспівпадіння коду ДК та виду предмету закупівлі)

3. Код ДК 016:2010 (використовується тільки якщо було обрано класифікатор 9999999-9).

- 4. Кількість
- 5. Одиниця виміру
- 6. Дата постачання з... та по ...

| Опис предмета закупівлі *              |                                   |
|----------------------------------------|-----------------------------------|
| Розсадницька продукція                 |                                   |
| Код ДК 021:2015 *                      | Код ДК                            |
| 03450000-9                             | Не визначено                      |
| Розсадницька продукція                 |                                   |
| Кількість *                            | Одиниця виміру *                  |
| 10                                     | ящик                              |
|                                        | BX                                |
| Дата постачання з                      | Дата постачання по *              |
| 12.04.2022                             | 25.05.2022                        |
| Адреса постачання                      |                                   |
| Місце постачання - згідно документації |                                   |
| Країна                                 | Область або регіон                |
| Україна                                | Полтавська область                |
| Населений пункт                        | Поштовий індекс                   |
| Полтава                                | 39000                             |
| Адреса                                 | Географічні координати постачання |
| вул. Сінна                             | Широта                            |
|                                        | Довгота                           |
|                                        |                                   |

Додати позицію

Далі необхідно заповнити всі обов'язкові поля (\*) в розділі Інформація про переможця. (Вартість, ЄДРПОУ, Назва та Повна назва, Країна, Класифікація суб'єктів господарювання). Деякі дані заповнено автоматично, але за необхідністю їх можна змінити. Поля стосуються виключно постачальника з яким підписано договір:

| Інформація про переможця    |                                         |
|-----------------------------|-----------------------------------------|
| Вартість *<br>33000         |                                         |
| Контактна особа             | Постачальник                            |
| Відповідальний за закупівлю | €ДРПОУ *                                |
| E-mail                      | Назва *                                 |
| Телефон                     | Повна назва *                           |
| Факс                        | Поштовий індекс                         |
|                             | Країна *                                |
|                             | Україна 👻                               |
|                             | Область або регіон                      |
|                             | ~                                       |
|                             | Населений пункт                         |
|                             | Адреса                                  |
|                             | 10                                      |
|                             | Класифікація суб'єктів господарювання * |
|                             | Суб'єкт малого підприємництва           |

Наступний розділ – Договір, заповнюємо всі обов'язкові поля помічені \*:

- 1. Номер.
- 2. Підписано (дата підписання договору)
- 3. Ціна договору
- 4. Ціна договору без ПДВ (поле редагується лише у випадку якщо Ціна договору включає в себе ПДВ).
- 5. Строк дії договору «з» та «по»

| Договір                |                         |             |  |
|------------------------|-------------------------|-------------|--|
| UUB-2022-04-28-c052    | 1b5cbecc9df12b5b05450ca | 556e        |  |
| Номер *                |                         | Підписано * |  |
|                        |                         |             |  |
| Ціна договору *        | 33000                   | UAH         |  |
| Ціна договору без      | 33000                   | UAH         |  |
| Ознака ПЛВ в договој   |                         |             |  |
| З ПДВ                  |                         |             |  |
| Строк дії договору з * |                         | по *        |  |
|                        |                         |             |  |

Після заповнення інформації необхідно піднятися на початок сторінки та натиснути на кнопку Зберегти.

| 😋 Повернутися до списку закупівель   |                                     |         |
|--------------------------------------|-------------------------------------|---------|
| Закупівля від .                      |                                     |         |
| Статус:                              | Тип закупівлі:                      | Збереги |
| Створення                            | Закупівля без використання електр 👻 |         |
| Остання зміна:                       | <b>Тендер:</b><br>Нова закупівля    |         |
|                                      | Тендер ID:                          |         |
|                                      | 0<br>План:                          |         |
|                                      | UA-P-2022-04-28-000073-d            |         |
| Основні параметри                    |                                     |         |
| Вид предмету закупівлі *             |                                     |         |
| товари 🗸                             |                                     |         |
| Назва предмета закупівлі 🔹           |                                     |         |
| Закупвля без використання електронно | ої системи                          | 1       |

Після збереження в розділі Договір відображається внесена до закупівлі номенклатура, серед яких поле Ціна за одиницю, його необхідно заповнювати по кожній номенклатурі окремо, поле не обов'язкове для заповнення.

| Номенклатура<br>Розсадницька продукція |                |
|----------------------------------------|----------------|
| Кількість                              | Одиниця виміру |
| 10                                     | ящик           |
| Ціна за одиницю                        | Валюта         |
|                                        | UAH            |
| Ознака ПДВ ціни за одиницю<br>3 ПДВ    |                |
| Кінцева дата поставки<br>31.12.2022    |                |

Також є можливість завантажити скановані документи через кнопку Додати документ, зокрема підписаний сканований договір. Зверніть увагу на типи файлів і оберіть відповідно до змісту вашого документу:

- 1. Повідомлення про договір.
- 2. Підписаний договір.
- 3. Заходи для припинення договору.
- 4. Розклад та етапи.
- 5. Додатки до договору.
- 6. Забезпечення тендерних пропозицій.
- 7. Субпідряд.

| UUB-2022-04-28-597e0<br>Номер *                                                | 93d7490cb62              | 2274bddc15663648b                                                                                                    | Підписано * |  |
|--------------------------------------------------------------------------------|--------------------------|----------------------------------------------------------------------------------------------------|-------------|--|
| 5                                                                              |                          |                                                                                                    | 12.04.2022  |  |
| Ціна договору *                                                                | 33000                    | U                                                                                                    | NH          |  |
| Ціна договору без<br>пля *                                                     | а договору без 18333 UAH |                                                                                                    | <u> </u>    |  |
| пдо<br>Ознака ПДВ в договор                                                    | oi                       | Завантаження файлу                                                                                                    | ×           |  |
| з ндв<br>Строк дії договору з *                                                |                          | Тип файлу                                                                                                    |             |  |
| 12.04.2022                                                                     |                          | Повідомлення про договір                                                                                                    | ~           |  |
| Номенклатура<br>Насіння соняшника<br>Кількість<br>5<br>Ціна за одиницю<br>1000 |                          | Повідомлення про договір<br>Підписаний договір<br>Заходи для припинення дог<br>Розклад та етапи<br>Додатки до договору<br>Забезпечення тендерних пр<br>Субпідряд | опозицій    |  |
| Ознака ПДВ ціни за од<br>🚰 З ПДВ                                               | циницю                   |                                                                                                    |             |  |
| Кінцева дата поставки<br>30.07.2022                                            | i                        |                                                                                                    |             |  |

### Залишилось натиснути Опублікувати та Накласти КЕП.

| Статус:                                      | Тип закупівлі:                                                                                                    | Зберети            |
|----------------------------------------------|----------------------------------------------------------------------------------------------------|--------------------|
| творено<br>Остання зміна:<br>8.04.2022 10:18 | Закупівля без використання електр 💙                                                                                          |                    |
|                                              | Тендер:<br>UUB-2022-04-28-<br>8b445319699e2031da69845e4b80e3f3<br>Тендер ID:<br>weba1ec133fb8ea7adbe3404dc055393cce<br>План: | Опублікувати       |
| Зимоги та скарги                             |                                                                                                    | відмінити          |
| Переглянути відгуки в Dozorro                |                                                                                                    | Створити копію     |
|                                              |                                                                                                    | Отримати керування |
|                                              | UA-P-2022-04-28-000073-d                                                                                                    | Замовити повний    |
|                                              | Перейти до плану закупівлі                                                                                                   | юридичний супровід |

Після завершення публікації договір має стан «Підписаний і діє», а закупівля переходить до статусу «Завершена закупівля».

Вітаємо! Звіт про договір про закупівлю, укладений без використання електронної системи опубліковано! При необхідності можна Внести зміни, Завершити договір та Розірвати договір